# Career Centre How to Search For Jobs **Alumni & Career Services**

1. Log in to your myLoyalist account then click on the myCareer Portal Icon. Log In as a Student for myCareer Portal Home Page.

2. From the Home Screen - select myCareer Job Postings from the left menu. You can view all postings or select Search Postings (this allows you to filter jobs by location, program area or type of position).

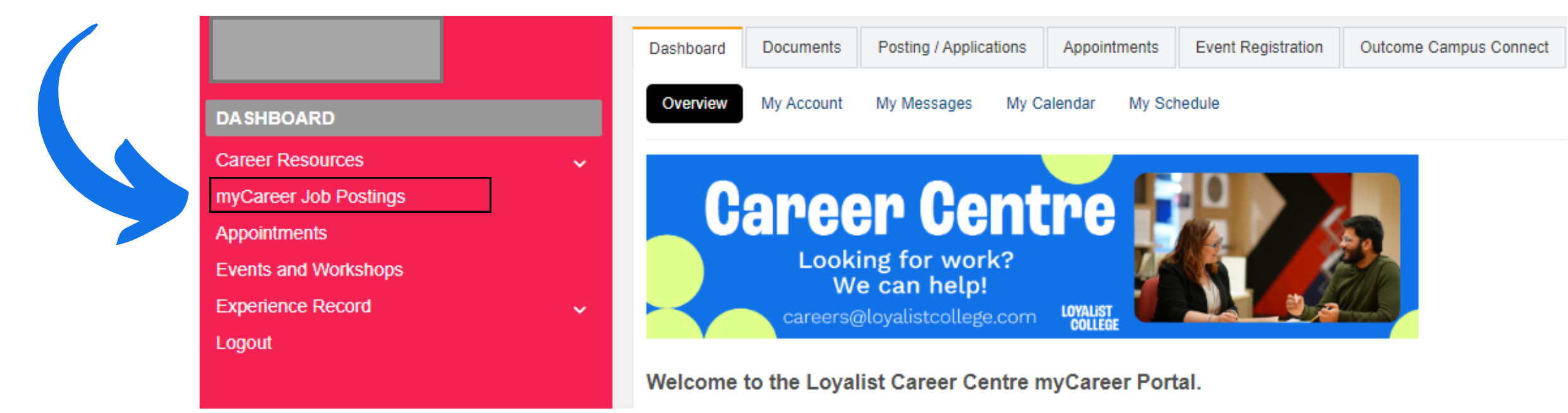

3. If you see a position of interest – Click Apply to see the details of the position and how to

apply.

|       | App Status | Term      |       | Job Title                  | Organization                  | Division 🗘               | Position Type          | Location       |
|-------|------------|-----------|-------|----------------------------|-------------------------------|--------------------------|------------------------|----------------|
| Apply |            | 2022-2023 | 26843 | NEW Production Supervisor  | Cascades Containerboard Packa | Human Resources, Trenton | Intermediate Full-Time | Trenton, ON    |
| Apply |            | 2022-2023 | 26840 | NEW Registered Practical N | County of Frontenac           | Candace Keller           | Intermediate Full-Time | Fairmount Hom  |
| Apply |            | 2022-2023 | 26839 | NEW Service Desk Analyst   | County of Frontenac           | Candace Keller           | Intermediate Full-Time | North and Cent |

4. Be sure to review the Application details in the posting to find out how to apply and what needs to be submitted.

| Application Deadline:  | March 27, 2023 11:59 PM    |  |  |
|------------------------|----------------------------|--|--|
| Application Procedure: | Employer Email             |  |  |
| If by email, send to:  | tonya_mannell@cascades.com |  |  |
| Application Material   | Cover Letter               |  |  |
| Required.              | Resumé                     |  |  |

5. If you choose to perform a job search, there are various filters you can select and adjust. Click on Search job postings and find the job you are looking for. You can also save searches once you have set them up.

| A | Advanced Search        |                   |   |  |  |  |  |
|---|------------------------|-------------------|---|--|--|--|--|
|   | Search Job Postings    |                   |   |  |  |  |  |
|   | GENERAL SEARCH PARAMET | ER\$              |   |  |  |  |  |
|   | Date Live              | to m              |   |  |  |  |  |
|   | App Deadline           | to a              |   |  |  |  |  |
|   | Featured Posting       |                   |   |  |  |  |  |
|   | COMPANY INFO           |                   |   |  |  |  |  |
|   | Organization           |                   |   |  |  |  |  |
|   | Division               |                   |   |  |  |  |  |
|   | Region                 | SELECT ALL Filter |   |  |  |  |  |
|   |                        | Alberta           |   |  |  |  |  |
|   |                        | British Columbia  |   |  |  |  |  |
|   |                        | Manitoba          |   |  |  |  |  |
|   |                        | NWT               |   |  |  |  |  |
|   |                        | New Brunswick     | - |  |  |  |  |
|   |                        |                   |   |  |  |  |  |